| selektivvertrage HZV                                                                                                    | Karte nicht gesteckt                                                                                     | :                                                             |  |  |  |  |
|----------------------------------------------------------------------------------------------------|----------------------------------------------------------------------------------------------------|---------------------------------------------------------------|--|--|--|--|
| Behandlungsausweis                                                                                                    |                                                                                                    | Verfügbare Verträge HÄVG-Teiln. prüfen                        |  |  |  |  |
| Techniker-Krankenkas                                                                                                    | sse EV                                                                                                   | TK_HZV (Hausarztzentrierte<br>Versorgung TK)                  |  |  |  |  |
| gültig bis: 31.12.<br>IK: 109577507 Vers                                                                                                    | 2020<br>ID: a123456789                                                                                   | Klassische Homöopathie<br>Patient nimmt nicht am Vertrag teil |  |  |  |  |
| inschreibungen des Pat<br>arzt1 - Hausarztzentriert                                                                                                    | e Versorgung TK - Aktiviert -                                                                            | - 01.07.20                                                    |  |  |  |  |
| inschreibungen des Pat<br>arzt1 - Hausarztzentriert                                                                                                    | e Versorgung TK - Aktiviert -                                                                            | - 01.07.20                                                    |  |  |  |  |
| inschreibungen des Pat<br>arzt1 - Hausarztzentriert<br>tatus                                                                                                    | e Versorgung TK - Aktiviert -<br>Betreu-Arzt                                                             | - 01.07.20 Schein (kein Schein)                               |  |  |  |  |
| inschreibungen des Pat<br>arzt1 - Hausarztzentriert<br>itatus<br>iktiviert –                                                                                                    | e Versorgung TK - Aktiviert -<br>Betreu-Arzt<br>arzt1                                                    | - 01.07.20                                                    |  |  |  |  |
| inschreibungen des Pat<br>arzt1 - Hausarztzentriert<br>tatus<br>Iktiviert –<br>Prüfe Teilnahme online                                                                                                    | e Versorgung TK - Aktiviert -<br>Betreu-Arzt<br>arzt1<br>Erstellt: 20.08.20                              | • 01.07.20<br>Schein (kein Schein)<br>Neu Zeigen<br>Dokumente |  |  |  |  |
| inschreibungen des Pat<br>arzt1 - Hausarztzentriert<br>itatus<br>Iktiviert –<br>Prüfe Teilnahme online<br>Itatusänderung<br>Beenden                                                                                 | e Versorgung TK - Aktiviert -<br>Betreu-Arzt<br>arzt1<br>Erstellt: 20.08.20<br>Teilnahmebeginn<br>3/2020 | - 01.07.20                                                    |  |  |  |  |
| inschreibungen des Pat<br>arzt1 - Hausarztzentriert<br>tatus<br>ktiviert –<br>Prüfe Teilnahme online<br>tatusänderung<br>Beenden<br>eilnahmeerklärung                                                               | e Versorgung TK - Aktiviert -<br>Betreu-Arzt<br>arzt1<br>Erstellt: 20.08.20<br>Teilnahmebeginn<br>3/2020 | - 01.07.20 Schein (kein Schein)<br>Neu Zeigen<br>Dokumente    |  |  |  |  |
| inschreibungen des Pat<br>arzt1 - Hausarztzentriert<br>tatus<br>ktiviert –<br>Prüfe Teilnahme online<br>tatusänderung<br>Beenden<br>eilnahmeerklärung<br>Offline Online                                             | e Versorgung TK - Aktiviert -<br>Betreu-Arzt<br>arzt1<br>Erstellt: 20.08.20<br>Teilnahmebeginn<br>3/2020 | - 01.07.20                                                    |  |  |  |  |
| inschreibungen des Pat<br>arzt1 - Hausarztzentriert<br>tatus<br>ktiviert –<br>Prüfe Teilnahme online<br>tatusänderung<br>Beenden<br>eilnahmeerklärung<br>Offline Online<br>Jirekteinschreibung                      | e Versorgung TK - Aktiviert -<br>Betreu-Arzt<br>arzt1<br>Erstellt: 20.08.20<br>Teilnahmebeginn<br>3/2020 | - 01.07.20<br>Schein (kein Schein)<br>Neu Zeigen<br>Dokumente |  |  |  |  |
| inschreibungen des Pat<br>arzt1 - Hausarztzentriert<br>itatus<br>ktiviert –<br>Prüfe Teilnahme online<br>itatusänderung<br>Beenden<br>eilnahmeerklärung<br>Offline Online<br>Direkteinschreibung<br>inschreibebeleg | e Versorgung TK - Aktiviert -<br>Betreu-Arzt<br>arzt1<br>Erstellt: 20.08.20<br>Teilnahmebeginn<br>3/2020 | - 01.07.20<br>Schein (kein Schein)<br>Neu Zeigen<br>Dokumente |  |  |  |  |

- 1. Direkteinschreibung erfolgt
- 2. Direkteinschreibung nicht erfolgt

Falls keine Autoeinschreibung erfolgte, wird der Patient durch Klick auf "Beantragen" eingeschrieben oder durch Klick auf "Direktaktivierung" wieder aktiviert (falls der Patient schon eingeschrieben ist, z.B. nach Wechsel der Praxissoftware).

| Stantaria       Over True and Construction of the stanta stanta sta                                        | G          |         | Grupp G                  | Gruppe2                                | ATC-C          | Mei                 |
|----------------------------------------------------------------------------------------------------|------------|---------|--------------------------|----------------------------------------|----------------|---------------------|
| NETFORMIN 1000MG AAA PHARM<br>METORNIN 1000 mg       120       Therapie des Typ-2-Diabetes bel       AA - Pharma GmDH       FTab       Metformin hydroch         METORNIN 1000 mg       120       Therapie des Typ-2-Diabetes bel       HEUMANN PHARMA GmbH & Co       FTab       Metformin hydroch         METORNIN 500 HEUMANN       500 mg       120       Therapie des Typ-2-Diabetes bel       HEUMANN PHARMA GmbH & Co       FTab       Metformin hydroch         METORNIN 500 HEUMANN       500 mg       120       Therapie des Typ-2-Diabetes bel       HEUMANN PHARMA GmbH & Co       FTab       Metformin hydroch         METORNIN 500 HEUMANN       500 mg       100       Therapie des Typ-2-Diabetes bel       HEUMANN PHARMA GmbH & Co       FTab       Metformin hydroch         METORNIN 500 HEUMANN       500 mg       100       Therapie des Typ-2-Diabetes bel       HEUMANN PHARMA GmbH & Co       FTab       Metformin hydroch         METORNIN 500 HEUMANN NET       500 mg       100       Therapie des Typ-2-Diabetes bel       HEUNET PHARMA GMBH       FTab       Metformin hydroch         METORNIN 500 HEUMANN NET       500 mg       100       Therapie des Typ-2-Diabetes bel       HEUNET PHARMA GMBH       FTab       Metformin hydroch         Wertordnungseinder/t       500 mg       100       Therapie des Typ-2-Diabetes bel <t< td=""><td>0</td><td></td><td>0 0</td><td>0</td><td>0</td><td>Hilf</td></t<>                                                                                                    | 0          |         | 0 0                      | 0                                      | 0              | Hilf                |
| NETFORMIN 1000MG AAA PHARM<br>METFORMIN 500 mg       1000 mg       180       Therapie des Typ-2-Diabetes bel       HAA - Pharma GmbH       Fitab       Metformin hydroch         METFORMIN 500 HEUMANN<br>METFORMIN 500 HEUMANN<br>METFORMIN 500 HEUMANN<br>S00 mg       100       Therapie des Typ-2-Diabetes bel       HEUMANN PHARMA GmbH & Co       Fitab       Metformin hydroch         METFORMIN 500 HEUMANN<br>METFORMIN 500 HEUMANN<br>METFORMIN 500 HEUMANN<br>METFORMIN 500 HEUMANN NET       500 mg       100       Therapie des Typ-2-Diabetes bel       HEUMANN PHARMA GmbH & Co       Fitab       Metformin hydroch         METFORMIN 500 HEUMANN NET       500 mg       00       Therapie des Typ-2-Diabetes bel       HEUMANN PHARMA GmbH & Co       Fitab       Metformin hydroch         METFORMIN 500 HEUMANN NET       500 mg       00       Therapie des Typ-2-Diabetes bel       HEUNET PHARMA GmbH & Co       Fitab       Metformin hydroch         METFORMIN 500 HEUMANN NET       500 mg       120       Therapie des Typ-2-Diabetes bel       HEUNET PHARMA GMBH       Fitab       Metformin hydroch         S0 Einrage       or reprise des Typ-2-Diabetes bel       HEUNET PHARMA GMBH       Fitab       Metformin hydroch         S0 Einrage       or reprise des Typ-2-Diabetes bel       HEUNET PHARMA GMBH       Hitab       Metformin hydroch         S0 Einrage       nordseites tel       HEUNE                                                                                                    | nlori 8    | lori    | 810 7                    | 768982                                 | A10B           | Sot                 |
| METFORMIN 500 HEUMANN       500 mg       00       Therapie des Typ-2-Diabetes bel       HEUMANN PHARNA GmbH & Co       Filab       Metformin hydroch         METFORMIN 500 HEUMANN       500 mg       100       Therapie des Typ-2-Diabetes bel       HEUMANN PHARNA GmbH & Co       Filab       Metformin hydroch         METFORMIN 500 HEUMANN       500 mg       100       Therapie des Typ-2-Diabetes bel       HEUMANN PHARNA GmbH & Co       Filab       Metformin hydroch         METFORMIN 500 HEUMANN       500 mg       100       Therapie des Typ-2-Diabetes bel       HEUMANN PHARNA GmbH & Co       Filab       Metformin hydroch         METFORMIN 500 HEUMANN       500 mg       100       Therapie des Typ-2-Diabetes bel       HEUMANN PHARNA GmbH & Co       Filab       Metformin hydroch         METFORMIN 500 HEUMANN NET       500 mg       120       Therapie des Typ-2-Diabetes bel       HEUNET PHARMA GMBH       Filab       Metformin hydroch         METFORMIN 500 HEUMANN NET       500 mg       120       Therapie des Typ-2-Diabetes bel       HEUNET PHARMA GMBH       Filab       Metformin hydroch         METFORMIN 500 HEUMANN NET, 30 Stück, Filmtabletten       Metformin hydroch       Metformin hydroch       Metformin hydroch       Metformin hydroch       Metformin hydroch       Metformin hydroch       Metformin       Metformin hydroch                                                                                                    | nlori 3    | lori    | 3075 7                   | 754621                                 | A10B           | l his               |
| METFORMIN S00 HEUMANN       00 mg       100       Therapie des Typ-2-Dataetes bei       HEUMANN PHARMA GmbH & Co       Filab       Metformin hydroch         METFORMIN S00 HEUMANN       00 mg       100       Therapie des Typ-2-Dataetes bei       HEUMANN PHARMA GmbH & Co       Filab       Metformin hydroch         METFORMIN S00 HEUMANN       00 mg       100       Therapie des Typ-2-Dataetes bei       HEUMANN PHARMA GmbH & Co       Filab       Metformin hydroch         METFORMIN S00 HEUMANN NET       500 mg       100       Therapie des Typ-2-Dataetes bei       HEUNET PHARMA GmbH & Co       Filab       Metformin hydroch         METFORMIN S00 HEUMANN NET       500 mg       120       Therapie des Typ-2-Dataetes bei       HEUNET PHARMA GmbH K       Filab       Metformin hydroch         METFORMIN S00 HEUMANN NET       500 mg       120       Therapie des Typ-2-Dataetes bei       HEUNET PHARMA GmbH Filab       Metformin hydroch         METFORMIN S00 HEUMANN NET       500 mg       120       Therapie des Typ-2-Dataetes bei       HEUNET PHARMA GmbH Filab       Metformin hydroch         METFORMIN S00 HEUMANN NET       500 mg       100       Therapie des Typ-2-Dataetes bei       HEUNET PHARMA GmbH Filab       Metformin hydroch         Metformin hydroch       nurbersel des Typ-2-Dataetes bei       HEUNET PHARMA GmbH Filab <t< td=""><td>alori 6</td><td>lori</td><td>813 7</td><td>7012261</td><td>A10B</td><td></td></t<>                                                                                                    | alori 6    | lori    | 813 7                    | 7012261                                | A10B           |                     |
| Bit Fordinit Scion HEUMANN       Oo mg       120       Therapie des typ-2-2-blabets bei       HEUMANN PARANA GmbH & Co       Filab       Mettormin hydroch         EEFCORMIN S00 HEUMANN       S00 mg       100       Therapie des Typ-2-2-blabets bei       HEUMANN PHARNA GmbH & Co       Filab       Mettormin hydroch         EEFCORMIN S00 HEUMANN NET       S00 mg       100       Therapie des Typ-2-2-blabets bei       HEUMANN PHARNA GmbH & Co       Filab       Mettormin hydroch         METFORMIN S00 HEUMANN NET       S00 mg       100       Therapie des Typ-2-2-blabets bei       HEUNET PHARNA GMBH       Filab       Mettormin hydroch         METFORMIN S00 HEUMANN NET       S00 mg       100       Therapie des Typ-2-2-blabets bei       HEUNET PHARNA GMBH       Filab       Metformin hydroch         METFORMIN S00 HEUMANN NET       S00 mg       100       Therapie des Typ-2-2-blabets bei       HEUNET PHARNA GMBH       Filab       Metformin hydroch         S00 mg       100       Therapie des Typ-2-2-blabets bei       HEUNET PHARNA GMBH       Filab       Metformin hydroch         S00 mg       100       Therapie des Typ-2-2-blabets bei       HEUNET PHARNA GMBH       Filab       Metformin hydroch         S01 errapie       METFORMIN S00 HEUMANN NET, 30 Stück, Filmtabletten       HEUNET PHARNA GMBH, NI       Metformin hydroch <td>alori 6</td> <td>lori</td> <td>010 2</td> <td>2012201</td> <td>A100</td> <td></td>                                                                                                    | alori 6    | lori    | 010 2                    | 2012201                                | A100           |                     |
| Bit Profession       Bit medge bes typ2-2 blacks bell.       HEUMANN PHARMA GINER 6       Filab       Mettormin hydroch         METFORMIN 500 HEUMANN NET       500 mg       30       Therapie des Typ2-2 blacks bell       HEUMONTH PHARMA GINER 6       Filab       Mettormin hydroch         METFORMIN 500 HEUMANN NET       500 mg       30       Therapie des Typ2-2 blacks bell       HEUNET PHARMA GINER       Filab       Mettormin hydroch         METFORMIN 500 HEUMANN NET       500 mg       10       Therapie des Typ2-2 blacks bell       HEUNET PHARMA GINER       Mettormin hydroch         Bitmage       or des Typ2-2 blacks bell       HEUNET PHARMA GINER       Mettormin hydroch       Mettormin hydroch         S00 mg       10       Therapie des Typ2-2 blacks bell       HEUNET PHARMA GINER       Mettormin hydroch         S00 mg       10       Therapie des Typ2-2 blacks       Therapie des Typ2-2 blacks       Methormin hydroch         S00 mg       10       Therapie des Typ2-2 blacks       Therapie des Typ2-2 blacks       Methormin hydroch         S00 mg       10       metropie des Typ2-2 blacks       Therapie des Typ2-2 blacks       Methormin hydroch         S00 mg A12       Methormin Notoch       Therapie des Typ2-2 blacks       Therapie des Typ2-2 blacks       Methormin hydroch         S00 mg A12       Netr                                                                                                    | alori 3    | lori    | 2079 3                   | 2511920                                | AIOB           | На                  |
| EIPCPRNIN 500 HEUMANN NET       000 mg       100 metaple des typ-2-Dubbits bei       HEUNET PHARIAA GMBH       Fitab       Metaformin hydroch         METCORNIN 500 HEUMANN NET       500 mg       120       Therapie des Typ-2-Dubbits bei       HEUNET PHARIAA GMBH       Fitab       Metaformin hydroch         METCORNIN 500 HEUMANN NET       500 mg       00       Therapie des Typ-2-Dubbits bei       HEUNET PHARIAA GMBH       Fitab       Metaformin hydroch         60 Einråge       0       nur bersgete Priz.       Reimporte       *ußer Ventrieb' ausbenden       •Metaformin hydroch         60 Einråge       0       nur bersgete Priz.       Reimporte       *ußer Ventrieb' ausbenden       •Metaformin hydroch         60 Einråge       0       nur bersgette Priz.       Reimporte       *ußer Ventrieb' ausbenden       •Metdormin hydroch         80 - Substitutionen       •METCORNIN 500 HEUMANN NET, 30 Stück, Filmtabletten       Imerconsenset:       Imerconsenset:       Imerconsenset:       Imerconsenset:       *Imerconsenset:       *Imerconsenset:       *Imerconsenset:       Imerconsenset:       Imerconsenset:       Imerconsenset:       *Imerconsenset:       *Imerconsenset:       *Imerconsenset:       Verordnen         Verordnen       11,41 €       © Detalis       Verordnen       Imerconsenset:       Potalis       Verordnen                                                                                                    | IIUII 3    | Ion     | 3078 2                   | 254009                                 | ATOB           |                     |
| Ale Frontinus dou reconnect representation of the structure of the structure                                | lion       | IOTI    | Z                        | ZS17604                                | AIUB           |                     |
| Bit Provinis Sou REJUNKIN NEL       Umg       [20]       Interape des (ty2-c/uabetes des)       HEUNET PrANAMA GMBH       Filab       Mettormin typicon         60 Enrage       Interape des (ty2-c/uabetes des)       HEUNET PrANAMA GMBH       Filab       Mettormin typicon         83C - Substitutionen       Interape des (ty2-c/uabetes des)       HEUNET PrANAMA GMBH       Filab       Mettormin typicon         83C - Substitutionen       Interpe des (ty2-c/uabetes des)       HEUNET Pranama GmbH       Interpe des (ty2-c/uabetes des)       HEUNET Pranama GmbH         Regionale Azzneimittel       Mettormin typicon       Interpe des (ty2-c/uabetes des)       Regionale des (ty2-c/uabetes des)       Regionale des (ty2-c/uabetes des)       Regionale des (ty2-c/uabetes des)       Regionale des (ty2-c/uabetes des (ty2-c/uabetes des (ty                                                                                                    | 110ri 6    | lori    | 010                      | 2812201                                | ATOE           |                     |
| B0 Eintrage       nur beregelte Pråp. ⊘ Reimporte ⊘ 'außer Vertrieb' ausbienden (+MedPlan) (+Hauslist         B00 Eintrage       METFORMIN 500 HEUMANN NET, 30 Stück, Filmtabletten         Heuner Heuner                                                                                                    | 110ri 8    | Iori    | 812 Z                    | ZS11926                                | A10B           |                     |
| B0 Einräge       In ur beregette Pfa, Reimporte Rinder Vertrieb' auder Vertrieb' auder                                        | 1          |         |                          |                                        |                |                     |
| SGC - Substitutionen (SGC - Substitutionen (SGC - Substitutionen) (SGC - Substitutionen) ( | te Star    | ce Sta  | Standardso               | ortierung                              | Filter löschen |                     |
| Verordnungsaternativen<br>Zusammensetzung       Verordnungsaternativen<br>Werdnungsaternativen       11,41 € <ul> <li>Plabattprot.ver/f.</li> <li>METFORMN S00-1.4 PHARMA (#2N 00113767)</li> <li>Mittornin hydrochiofd<br/>dickationen</li> <li>Verordnen</li> <li>Verordnen</li> <li>Verordnen</li> <li>METORMN LICH S00MG (#2N:0113767)</li> <li>METORMN LICH S00MG (#2N:01137687)</li> <li>METORMN ACCOUNT S00MG (#2N:01137687)</li> <li>METORMN ACCOUNT S00MG (#2N:01137687)</li> <li>METORMN LICH S00MG (#2N:00454043)</li> <li>S00 mg - N 1 - 30 S1 - FTlab - account Generika GmbH<br/>A10BA02 Metformin</li> <li>METORMN LICH S00MG (#2N:00454043)</li> <li>S00 mg - N 1 - 30 S1 - FTlab - Zentiva Pharma GmbH<br/>A10BA02 Metformin</li> <li>METORMN LICH S00MG (#2N:00454043)</li> <li>S00 mg - N 1 - 30 S1 - FTlab - Zentiva Pharma GmbH<br/>A10BA02 Metformin</li> <li>METORMN LICH S00MG (#2N:00454043)</li> <li>S00 mg - N 1 - 30 S1 - FTlab - Zentiva Pharma GmbH<br/>A10BA02 Metformin</li> <li>METORMN LICH S00MG (#2N:00454043)</li> <li>S00 mg - N 1 - 30 S1 - FTlab - Zentiva Pharma GmbH<br/>A10BA02 Metformin</li> <li>METORMN LICH S00MG (#2N:00454043)</li> <li>S00 mg - N 1 - 30 S1 - FTlab - Zentiva Pharma GmbH<br/>A10BA02 Metformin</li> <li>METORMN LICH S00MG (#2N:00454043)</li> <li>S00 mg - N 1 - 30 S1 - FTlab - Zentiva Pharma GmbH<br/>A10BA02 Metformin</li> <li>METORMN LICH S00MG (#2N:00454043)</li> <li>S00 mg - N 1 - 30 S1 - FTlab - Zentiva Pharma GmbH<br/>A10BA02 Metformin</li> <li>METORMN LICH S00MG (#2N:00454043)</li> <li>S00 mg - N 1 - 30 S1 - FTlab - Zentiva Pharma GmbH<br/>A10BA02 Metformin</li> <li>METORMN LICH S00MG (#2N:00454043)</li> <li>S00 mg - N 1 -</li></ul>                                                                                                    | ?          | ?       | Fe:<br>Meh               | estbetrag:<br>ehrkosten:<br>luzahlung: | 11             | ,60 €<br>-<br>.00 € |
| Wardbaugged (Mr)       Bite prices Sixes that become substitutions working in konkreten Einzelfall, 2.B. in Bezug auf Zulassungsindikationen, Wirkstärke und Darreichungsderm.         Wardbaufged (Mr)       Wardbaufged (Mr)         Zusammensstzung       Wardbaufged (Mr)         Werdbaufged (Mr)       Wardbaufged (Mr)         Wardbaufged (Mr)       Wardbaufged (Mr)         Wardbaufged (Mr)       Wardbaufged (Mr)         Verschreibungspflichtig       Sofo ng - N1 - 30 S1 - Filab - a xcount Generika GmbH         AlbBadz (Mr)       Materonkun Xxcount Generika GmbH         AlbBadz (Mr)       Sofo ng - N1 - 30 S1 - Filab - a xcount Generika GmbH         Veerordnen       Metromin         Metromining       Metromin         Metromining       Metromining         Metromining       Nobadz Metromining         Metromining       Metromining         Metromining       Metromining         Metromining       Metromining         Metromining       Metromining         Metromining       Metromining         Metromining       Metromining         Metromining       Metromining         Metromining       Metromining         Metromining       Metromining         Metromining       Metromining         Metromininge                                                                                                    | -          |         | Fe:<br>Met               | estbetrag:                             | 11             | ,60 €               |
| Verordnungsaternativen       Verordnungsaternativen         Zusammensetzung       METGOMMIN 500-14 PHARMA (PZM:0D113767)       111,41 €         Ø Metformin hydrochlorid       METGOMMIN 500-14 PHARMA (PZM:0D113767)       111,41 €         Metformin hydrochlorid       METGOMMIN 500-14 PHARMA (PZM:0D113767)       111,41 €         Verordnein       METGOMMIN 500-14 PHARMA (PZM:0D113767)       111,41 €         Verordnein       METGOMMIN 500-14 PHARMA (PZM:0D113767)       111,41 €         Verordnein       METGOMMIN 500-14 PHARMA (PZM:0D113767)       111,41 €         Verordnein       METGOMMIN 500-14 PHARMA (PZM:0D113767)       111,41 €         Verordnein       METGOMMIN 500-14 PHARMA (PZM:0D113767)       111,41 €         Verordnein       METGOMMIN 500-14 PHARMA (PZM:0D113767)       111,51 €         Betlabungsmittel       A108A20 Metformin       11,58 €       Details         Betlabungsmittel       A108A20 Metformin       11,58 €       Details         Dokupflichtt Transfusionsges.       Verordnein       Verordnein         Inport-Reimport       Verordnein       +MP DM HM Früh Mittag Abend Nacht Eigener Te                                                                                                    | <u>e</u>   | œ       | Zu                       | uzahlung:                              | 5              | ,00 €               |
| Zusammanstung       METCOMINI 500-1A PHARMA (PZK00113767)       11,41 €       Details         S00 mg - N1 - 30 St - FiTab - 1 A Pharma GmbH       11,51 €       Details       Verordnen         ArtC-Riassifikation       11,51 €       Details       Verordnen       Details         Yerschreibungspflichtig       apchekenpflichtig       11,58 €       Details       Verordnen         Betäubungsmittel       11.90 St - FiTab - axcount Generika GmbH       11,58 €       Details       Verordnen         Indikation       METCOMMIN XCOULT 500MG (IPZN:00245043)       11,58 €       Details       Verordnen         Indikation       METCOMMIN LIGH 500MG (IPZN:00245043)       11,58 €       Details       Verordnen         Indikation       METCOMIN LIGH 500MG (IPZN:00245043)       11,58 €       Details       Verordnen         Indikation       Nong Araz       Name       Verordnen       Petails       Verordnen         p       defa       Anz. Name       Verordnen       Petails       Verordnen       Petails       Verordnen                                                                                                    |            |         | Pat                      | at.kosten:                             | 5              | ,00 €               |
| <sup>4</sup> Metformin hydrochlorid<br>ATC-Klassifkation<br>Inclikationen<br>Dikutationen<br>Dikutationen<br>Dikutationen<br>verschreibungspflichtig<br>apothekenpflichtig<br>apothekenpflichtig<br>apothekenpflichtig<br>apothekenpflichtig<br>batubungsmittel<br>teratogenes Arzneimittel<br>teratogenes Arzneimittel<br>metformin<br>bungent          totalis<br>teratogenes Arzeimittel<br>ATOBA02 Metformin<br>Metformin<br>METFORMIN LICH 500MG (PZN:00454043)<br>Stol mg: N1 - 30 St - FTab - Zentiva Pharma GmbH<br>ATOBA02 Metformin<br>METFORMIN LICH 500MG (PZN:00454043)<br>Stol mg: N1 - 30 St - FTab - Zentiva Pharma GmbH<br>ATOBA02 Metformin<br>METFORMIN LICH 500MG (PZN:00454043)<br>Butbungsmittel<br>ATOBA02 Metformin<br>METFORMIN LICH 500MG (PZN:00454043)<br>Butbungsmittel<br>ATOBA02 Metformin<br>METFORMIN LICH 500MG (PZN:00454043)<br>Butbungsmittel<br>ATOBA02 Metformin<br>Werordnen<br>P & Anz. Name<br>                                                                                                    | 5          | 5       |                          |                                        |                |                     |
| ATC-Klassifikation ATC-Klassifikation ATC-Klassifikation METFORMIN XACOUNT 500MG (PZN:01292683) Sof ong - N1 - 30 St - FTab - axcount Generika GmbH Verordnen METFORMIN LICH 500MG (PZN:00454043) Sof ong - N1 - 30 St - FTab - Zentiva Pharma GmbH AT0BA02 Metformin METFORMIN LICH 500MG (PZN:00454043) Sof ong - N1 - 30 St - FTab - Zentiva Pharma GmbH AT0BA02 Metformin Dokupflicht Translusionges. Uerordnen P Am Anz. Name +MP DM HM Früh Mittag Abend Nacht Egener Te                                                                                                    | -          | -       | preiswertere Medikamente |                                        | le             |                     |
| Indikationen<br>verschreibungspflichtig<br>apothekenpflichtig<br>Betäubungsmittel<br>Indikationen<br>verschreibungsdiichtig<br>apothekenpflichtig<br>Betäubungsmittel<br>Indikationen<br>A10BA02 Metformin     11,56 €<br>Details<br>Verordnen     11,56 €<br>O Details<br>Verordnen       METFORMIN XCOUNT SOUME (PZN:00457043)<br>SOU mg - N1 - 30 St - Flab - Zentiva Pharma GmbH<br>A10BA02 Metformin     11,56 €<br>O Details<br>Verordnen     0 Details<br>Verordnen       Dokupflicht Transfusionages.<br>Import-Reimport     Verordnen     +MP DM HM Früh Mittag Abend Nacht Eigener Te                                                                                                    | _          |         | wir                      | rirkstoffglein                         | che Rabattprod | ukte                |
| Hunsaboling wir sub sit Fried v account Generika Gilbh A<br>verschreibungspflichtig<br>apothekenpflichtig<br>Betabungsmittel<br>teratogenes Arzneimitel<br>Dokupflicht Transbusionsges.<br>Import-Reimport<br>p ∰ Anz. Name +MP DM HM Früh Mittag Abend Nacht Eigener Te                                                                                                    |            |         | Rab                      | battprodu                              | kt             |                     |
| Verschreibungsplichtig<br>apothekenpflichtig       METCORIMIN LICH 500MG (P2N:00454043)       11.58 €       Detotalis         Betäubungsmittel<br>toratogenes Arzenimittel       11.58 €       Detatalis       Verordnen         Dokupflicht Transfusionsges.       Verordnen       Verordnen         p       den Anz. Name       +MP DM HM Früh Mittag Abend Nacht Eigener Te                                                                                                    |            |         | auß                      | Ber Vertrie                            | b              |                     |
| aportekenpiichtig Bedubungsmittel<br>A10BA02 Metformin User Schwarz Zerkiva Pharma GmbH<br>A10BA02 Metformin Verordnen<br>Import-Reimport Verordnen<br>p den Anz. Name +MP DM HM Früh Mittag Abend Nacht Eigener Te                                                                                                    |            |         | ОТС                      | C-Medika                               | ment           |                     |
| Berlaubungsmittel<br>Ibratogenes Azzeimittel<br>Dokupflicht Transfusionsges.     A10BÄ02 Metformin     Verordnen       Import-Reimport     Verordnen       p dem Anz. Name     +MP DM HM Früh Mittag Abend Nacht Eigener Te                                                                                                    |            |         | Life                     | e-Style-Me                             | edikament      |                     |
| Dokupfilon Transfusionsges.<br>Import-Reimport<br>p & Anz. Name +MP DM HM Früh Mittag Abend Nacht Eigener To                                                                                                    |            |         | Neg                      | ativliste                              |                |                     |
| proport-Reinord Verordnen<br>p 🏂 Anz. Name • +MP DM HM Früh Mittag Abend Nacht Eigener Te                                                                                                    |            |         | ung                      | gültige Pa                             | .ckungsnorm    |                     |
| p den Anz. Name +MP DM HM Früh Mittag Abend Nacht Eigener Tr                                                                                                    | *          | *       | Mec                      | dizinprodu                             | ukt PRIS       | CUS                 |
| p 🎼 Anz. Name +MP DM HM Früh Mittag Abend Nacht Eigener Ti                                                                                                    |            |         |                          |                                        |                |                     |
| · ve                                                                                                    | fext/Begr. | ext/Beg | egr. Reich               | ht bis D                               | Diagnose       |                     |
|                                                                                                    |            |         |                          |                                        |                |                     |
|                                                                                                    |            |         |                          |                                        |                |                     |
|                                                                                                    |            |         |                          |                                        |                |                     |
|                                                                                                    |            |         |                          |                                        |                |                     |
|                                                                                                    |            |         |                          |                                        |                |                     |
|                                                                                                    |            |         |                          |                                        |                |                     |

In der Medikamentenverordnung, im Tab "Mediks", suchen wir nun nach "Metformin". Die Medikamentenliste sollte jetzt bunt sein, rechts muss "S3C" angehakt sein, dann hat alles geklappt.

# HZV-Modul (HÄVG)

|              | Kürzel                   | Name                                                          | <ul> <li>HZV Gültig bis</li> </ul> |      |
|--------------|--------------------------|---------------------------------------------------------------|------------------------------------|------|
|              | AOK_BY_HZV_S12           | Hausarztzentrierte Versorgung AOK Bayern (Schiedsspruch 2012) | ja 31.03.15                        |      |
|              | AOK_BY_HZV_S15           | Hausarztzentrierte Versorgung AOK Bayern (Schiedsspruch 2015) | ja                                 | - 11 |
|              | BKK_BY_HZV               | Hausarztzentrierte Versorgung BKK Bayern                      | ja                                 | - 11 |
| $\checkmark$ | BKK_WL_HZV               | Hausarztzentrierte Versorgung BKK Westfalen-Lippe             | ja                                 | - 11 |
|              | EK_BY_HZV_S12            | Hausarztzentrierte Versorgung EK Bayern (Schiedsspruch 2012)  | ja                                 | - 11 |
|              | SI_IKK_HZV               | Hausarztzentrierte Versorgung IKK classic                     | ja                                 | - 11 |
|              | TK_HZV                   | Hausarztzentrierte Versorgung TK                              | ja                                 | - 11 |
|              | TK_FA_IV_RH              | Integrierte Versorgung TK Rheuma (Facharzt)                   | nein                               |      |
|              | TK HA IV RH              | Integrierte Versorgung TK Rheuma (Hausarzt)                   | nein                               |      |
|              | nur Verträge für eigenen | KV-Bereich anzeigen 🛛 🔽 ungültige Verträge ausblenden         | Abbrechen                          | ОК   |

Unter "HZV-Vertrag" verstehen wir in diesem Kapitel nicht nur die Verträge zur hausarztzentrierten Versorgung, sondern auch die HÄVG-Facharztverträge sowie die Verträge der HÄVG zur integrierten Versorgung. Die S3C-Verträge der gevko GmbH werden im Kapitel S3C-Modul erläutert.

# Einschreibung

### **Aktivierung eines Vertrages**

Bevor Sie einen Patienten über die HZV-Verträge abrechnen können, müssen Sie angeben, für welche HZVVerträge Sie eine Zulassung besitzen. Dies geschieht in der Nutzerverwaltung (Menüpunkt Admin → Nutzer). Für Vertragsärzte lässt sich im Menüpunkt "HÄVG / HZV" über den Button "Verträge" die Verträge freischalten, für die der entsprechende Arzt angemeldet ist. Die Anzahl der aktiven Verträge wird angezeigt. Die Eingabe der HÄVG-ID ist erst möglich, wenn mindestens ein Vertrag ausgewählt ist.

| •••                                |                          |            | N           | utzerverwaltung |             |           |                                                          |                                                                        |
|------------------------------------|--------------------------|------------|-------------|-----------------|-------------|-----------|----------------------------------------------------------|------------------------------------------------------------------------|
| Kürzel                             | Name                     | Vorname    | Arzt        | Standardnutze   | r           |           |                                                          |                                                                        |
|                                    | STATES.                  | Margarett. |             | Körnel          | have A such | Farbo     |                                                          | vorh. Gruppen                                                          |
|                                    | (Sec.)                   | (Rente)    |             | Kurzei          | nzvArzt     | Farbe     |                                                          | Ärzte                                                                  |
| nzvArzt                            | Arzt A                   | Arzt       | ja          | Name            | Arzt A      |           |                                                          | alle Sc                                                                |
| 6                                  | Begar                    | Theorem I. | 1000        | Vorname         | Arzt        |           |                                                          |                                                                        |
|                                    | 10000                    | (APPR)     | 1000        | Tital           |             |           |                                                          |                                                                        |
| 10                                 | Service longer           | designed.  | 1000        | Inter           |             |           |                                                          |                                                                        |
|                                    | (Westing P.              | (ing       | 1000        | Passwort        |             |           |                                                          |                                                                        |
| p                                  | (applyings)              | (inspec    |             | Gruppen         |             |           |                                                          |                                                                        |
| +   -                              | gelöschte anzeig         | gen Q Sud  | hen         |                 |             |           |                                                          |                                                                        |
|                                    |                          | Vertrage   | urzt        |                 |             |           |                                                          |                                                                        |
| Default<br>hzv<br>zugeordne<br>hzv | -Abrechnung auf:<br>Arzt | Unters     | vrztstempel | V 🗘             | Non-Im      | n ᅌ       | Haupt: Ke<br>vorhandene<br>FA Plas<br>FA Inne<br>FA Bioo | in Wert<br>/gültige<br>itische Chirurgie<br>re Medizin und S<br>chemie |
| vorhand                            | en 🛛                     |            |             |                 |             |           | (                                                        | J. Suchen                                                              |
| v                                  |                          |            | Au          | to-GNRs HĀVO    | G/HZV Er    | läuterung | Pseudoarztn                                              | ummer                                                                  |
| S                                  |                          |            |             |                 | -           |           |                                                          |                                                                        |

### Patienteneinschreibung

Die Einschreibung eines Patienten in einen bestimmten Vertrag ist nur möglich, wenn mindestens ein Arzt für diesen Vertrag angemeldet ist. Eine Liste der möglichen Verträge eines Patienten sehen Sie im Patienteninfo-Fenster im Reiter HZV.

| Behandlungsausweis                                                                                                    |                                                                               | Verfügbare Verträge HÄVG-Teiln. prüfen @                                                                                                    |
|----------------------------------------------------------------------------------------------------|-------------------------------------------------------------------------------|----------------------------------------------------------------------------------------------------|
| Gmünder ErsatzKas                                                                                                    | sse EV                                                                        | Klassische Homöopathie         aktiv           Patient nimmt am Vertrag teil                                                                                                    |
| gültig bis: 31                                                                                                    | Mitglied)<br>.12.2020                                                         |                                                                                                    |
| IK: 108389687 Ve                                                                                                    | rs -ID: A123456789                                                            |                                                                                                    |
|                                                                                                    |                                                                               |                                                                                                    |
| zur Kostenträgerbestim                                                                                                    | mung ignorieren (s. Tooltip)                                                  |                                                                                                    |
|                                                                                                    |                                                                               |                                                                                                    |
| Einschreibungen des F                                                                                                    | Patienten (3/3 aktiv)                                                         |                                                                                                    |
| internetingen dee i                                                                                                    |                                                                               |                                                                                                    |
|                                                                                                    |                                                                               |                                                                                                    |
| Kein Betreuarzt - Haus                                                                                                    | sarztzentrierte Versorgung                                                    | g BKK GWQ - Aktiviert - 01.01.20 🗘                                                                                                    |
| Kein Betreuarzt - Haus                                                                                                    | Betreu-Arzt                                                                   | g BKK GWQ - Aktiviert - 01.01.20                                                                                                    |
| Kein Betreuarzt - Haus<br>Status<br>Aktiviert —                                                                                                    | Betreu-Arzt<br>Kein Wert                                                      | g BKK GWQ - Aktiviert - 01.01.20                                                                                                    |
| Kein Betreuarzt - Haus<br>Status<br>Aktiviert —<br>Prüfe Teilnahme online                                                                                                    | Betreu-Arzt<br>Kein Wert<br>Erstellt: 25.02.20                                | g BKK GWQ - Aktiviert - 01.01.20                                                                                                    |
| Kein Betreuarzt - Haus<br>Status<br>Aktiviert –<br>Prüfe Teilnahme online<br>Statusänderung                                                                                                    | Betreu-Arzt<br>Kein Wert<br>Erstellt: 25.02.20<br>Teilnahmebeginn             | g BKK GWQ - Aktiviert - 01.01.20                                                                                                    |
| Kein Betreuarzt - Haus<br>Status<br>Aktiviert —<br>Prüfe Teilnahme online<br>Statusänderung<br>Beenden                                                                                               | Betreu-Arzt<br>Kein Wert C<br>Erstellt: 25.02.20<br>Teilnahmebeginn<br>1/2020 | g BKK GWQ - Aktiviert - 01.01.20                                                                                                    |
| Kein Betreuarzt - Haus<br>Status<br>Aktiviert –<br>Prüfe Teilnahme online<br>Statusänderung<br>Beenden<br>Teilnahmeerklärung                                                                         | Betreu-Arzt<br>Kein Wert 🗘<br>Erstellt: 25.02.20<br>Teilnahmebeginn<br>1/2020 | g BKK GWQ - Aktiviert - 01.01.20                                                                                                    |
| Kein Betreuarzt - Haus<br>Status<br>Aktiviert –<br>Prüfe Teilnahme online<br>Statusänderung<br>Beenden<br>Teilnahmeerklärung<br>Offline Online                                                       | Betreu-Arzt<br>Kein Wert C<br>Erstellt: 25.02.20<br>Teilnahmebeginn<br>1/2020 | g BKK GWQ - Aktiviert - 01.01.20  Schein (kein Schein)  Neu Zeigen  Dokumente  Ambulantes Operieren  Priscus Liste zur Einbindung ins AIS Anlage 3 - Vergütung und Abrechnung Anlage 3 Anhang 1 - Ziffernkranz                                                                                                    |
| Kein Betreuarzt - Haus<br>Status<br>Aktiviert –<br>Prüfe Teilnahme online<br>Statusänderung<br>Beenden<br>Teilnahmeerklärung<br>Offline Online<br>Direkteinschreibung                                | Betreu-Arzt<br>Kein Wert C<br>Erstellt: 25.02.20<br>Teilnahmebeginn<br>1/2020 | g BKK GWQ - Aktiviert - 01.01.20<br>Schein (kein Schein)<br>Neu Zeigen<br>Dokumente<br>Ambulantes Operieren<br>Priscus Liste zur Einbindung ins AIS<br>Anlage 3 - Vergütung und Abrechnung<br>Anlage 3 Anhang 1 - Ziffernkranz<br>Anlage 3 Anhang 3 - Pharmakozuschlag                                                            |
| Kein Betreuarzt - Haus<br>Status<br>Aktiviert –<br>Prüfe Teilnahme online<br>Statusänderung<br>Beenden<br>Teilnahmeerklärung<br>Offline Online<br>Direkteinschreibung<br>Einschreibebeleg            | Betreu-Arzt<br>Kein Wert<br>Erstellt: 25.02.20<br>Teilnahmebeginn<br>1/2020   | g BKK GWQ - Aktiviert - 01.01.20<br>Schein (kein Schein)<br>Neu Zeigen<br>Dokumente<br>Ambulantes Operieren<br>Priscus Liste zur Einbindung ins AIS<br>Anlage 3 - Vergütung und Abrechnung<br>Anlage 3 Anhang 1 - Ziffernkranz<br>Anlage 3 Anhang 3 - Pharmakozuschlag<br>Anlage 3 Anhang 4 - VERAH-Zuschlag                      |
| Kein Betreuarzt - Haus<br>Status<br>Aktiviert –<br>Prüfe Teilnahme online<br>Statusänderung<br>Beenden<br>Teilnahmeerklärung<br>Offline Online<br>Direkteinschreibung<br>Einschreibebeleg<br>Anlegen | Betreu-Arzt<br>Kein Wert<br>Erstellt: 25.02.20<br>Teilnahmebeginn<br>1/2020   | g BKK GWQ - Aktiviert - 01.01.20<br>Schein (kein Schein)<br>Neu Zeigen<br>Dokumente<br>Ambulantes Operieren<br>Priscus Liste zur Einbindung ins AIS<br>Anlage 3 - Vergütung und Abrechnung<br>Anlage 3 Anhang 1 - Ziffernkranz<br>Anlage 3 Anhang 3 - Pharmakozuschlag<br>Anlage 3 Anhang 4 - VERAH-Zuschlag<br>Anlage 3 Anhang 5 |

Es werden nur Verträge angezeigt, für die der Patient die Zulassungsvoraussetzungen erfüllt. Neben der passenden Krankenkasse kann dies z.B. auch die Existenz einer passenden Einschreibediagnose sein.

In der Übersicht ist auch ersichtlich, ob der Patient am Vertrag teilnimmt (Ergebnis der Online-Teilnahmeprüfung). Unter Status ist angegeben, ob in tomedo® eine beantragte/bestätigte Teilnahme vorliegt.

Achtung: Eine Anzeige "Patient nimmt gegenwärtig teil" bedeutet nicht, dass der Patient für Ihre Praxis teilnimmt. Aus datenschutzrechtlichen Gründen wird hier lediglich die generelle Teilnahme des Patienten bei irgendeinem Arzt angegeben! Es ist daher unerlässlich, dass Sie die von der HÄVG gesendeten bestätigten Teilnahmen in tomedo® per Hand aktivieren.

#### Nach Auswahl eines Vertrages und klick auf den rechten unteren Pfeil ergeben sich folgende Möglichkeiten:

| TK_HZV<br>Versorgu                                                                                                | Hausarztzenti<br>ng TK)                                                                                                    | rierte                                                                                                    | nicht<br>Teiln                                                                                         | aktiv<br>.prüf.                                                 |                                                   |                                                    |       |
|----------------------------------------------------------------------------------------------------|----------------------------------------------------------------------------------------------------|----------------------------------------------------------------------------------------------------|----------------------------------------------------------------------------------------------------|-----------------------------------------------------------------|---------------------------------------------------|----------------------------------------------------|-------|
| Klassisch<br>Patient ni                                                                                           | e Homöopathie<br>mmt nicht am V                                                                                                    | /ertrag teil                                                                                                    | nicht                                                                                                  | aktiv                                                           |                                                   |                                                    |       |
| - 141 4414                                                                                                    | 33 - Feruinanu                                                                                                    | GLLOGGIII                                                                                                    | - 12.00.                                                                                               | 55 (2/5)                                                        | - 561                                             | ia - 11a115                                        | cause |
| Ist der Patie                                                                                                    | nt bei einem ande                                                                                                    | Beant<br>ren Arzt eing                                                                                                    | ragen<br>eschriebe                                                                                     | n, kann e                                                       | in Arzt                                           | wechsel                                            |       |
| lst der Patie<br>beantragt v                                                                                      | nt bei einem ande<br>erden.                                                                                                    | Beant<br>ren Arzt eing<br>Direktakt                                                                                                    | ragen<br>eschriebe<br>tivierung                                                                        | n, kann e                                                       | in Arzt                                           | wechsel                                            |       |
| Ist der Patie<br>beantragt v<br>Die Pflichtf<br>Beantragun<br>Wechsels d                                          | nt bei einem ande<br>erden.<br>Inktion ist für die <i>J</i><br>gen nicht in der Ve<br>er Software.                                                         | Beanti<br>Tren Arzt eing<br>Direktakt<br>Aktivierung wertragssoftwa                                                                    | ragen<br>eschriebe<br>tivierung<br>on Versich<br>ire vorlieg                                           | n, kann e<br>erten geo<br>en, z.B. a                            | in Arzt<br>dacht,<br>ufgrun                       | wechsel<br>deren<br>d eines                        |       |
| Ist der Patie<br>beantragt v<br>Die Pflichtf<br>Beantragun<br>Wechsels d                                          | nt bei einem ande<br>erden.<br>Inktion ist für die /<br>gen nicht in der Ve<br>er Software.                                                                | Beanti<br>ren Arzt eing<br>Direktakt<br>Aktivierung vo<br>ertragssoftwa<br>Vertre                                                      | ragen<br>eschriebe<br>tivierung<br>on Versich<br>tre vorlieg<br>etung                                  | n, kann e<br>erten geo<br>en, z.B. a                            | in Arzt<br>dacht,<br>ufgrun                       | wechsel<br>deren<br>d eines                        |       |
| Ist der Patie<br>beantragt w<br>Die Pflichtf<br>Beantragun<br>Wechsels d<br>Nimmt der<br>betreuende<br>Vertretung | nt bei einem ande<br>erden.<br>Inktion ist für die /<br>gen nicht in der Ve<br>er Software.<br>Patient bereits am<br>n Arzt verbleiben,<br>andere BAG/MVZ) | Beanti<br>ren Arzt eing<br>Direktakt<br>Aktivierung vo<br>ertragssoftwa<br>Vertre<br>Vetrag teil ur<br>ist dieser Ver<br>) zu behandel | ragen<br>eschriebe<br>iivierung<br>on Versich<br>re vorlieg<br>etung<br>ad möchte<br>sicherte a<br>in. | n, kann e<br>erten geo<br>en, z.B. a<br>bei seine<br>Is Vertret | in Arzt<br>dacht,<br>ufgrun<br>em bise<br>terfall | wechsel<br>deren<br>d eines<br>erigen<br>(Behandlu | ng in |

#### Beantragen

Hier können Sie eine Erstbeantragung vornehmen. Ist der Patient bereits bei einem anderen Arzt eingeschrieben, kann so auch ein Arztwechsel beantragt werden.

Sofern eine Teilnahmeerklärung oder ein Einschreibebeleg in Formularform vorhanden ist, werden diese angezeigt. Beide Formulare sind auszufüllen und auszudrucken.

Manche Formulare werden von der HÄVG nicht in Formularform, sondern lediglich als vom Arzt per Hand auszufüllendes PDF zur Verfügung gestellt. Dabei handelt es sich hauptsächlich um Dokumente, bei denen allenfalls eine Unterschrift zu leisten ist. Diese Dokumente finden sich nach der Beantragung unter dem Punkt "Dokumente".

| Kein Betre                | euarzt - Haus | sarztzentrierte Versorgun | g TK - Zu beantra | gen                  |
|---------------------------|---------------|---------------------------|-------------------|----------------------|
| Status<br>Zu beantragen — |               | Betreu-Arzt               | Schein (keir      | n Schein)            |
|                           |               | Kein Wert                 | Neu               | Zeigen               |
| Prüfe Teilnahme online    |               | Erstellt: 18.08.20        | Dokumente         |                      |
| Statusände                | erung         |                           | Anhang            | 10 zur Anlage 3: Dat |
| Aktiv                     | vieren        |                           | Anhang            | 12 zu Anlage 3: Not  |
| Teilnahmee                | erklärung     |                           | Anhang            | 13 zu Anlage 3: Tele |
| Offline Online            |               |                           | Anhang            | 1 zur Anlage 3: HzV- |
| Noch nicht                | erzeugt       |                           | Anhang            | 2 zu Anlage 3: Preis |
| Einechraib                | abalag        |                           | Anhang            | 3 zu Anlage 3: Share |

Nachdem die Teilnahmeerklärung und der Einschreibebeleg gedruckt wurden, gilt der Status der Teilnahme als beantragt. Über "Aktivieren" können Sie die Teilnahme am Vertrag aktivieren. Nach einer Aktivierung besteht die Möglichkeit den Beginn der Teilnahme zu modifizieren und die Teilnahme zu beenden. Ein Löschen der Teilnahme (bei z.B. Fehleingabe zum falschen Patienten) ist, unter Status, über den Minus-Button möglich.

| Status          |        |
|-----------------|--------|
| Zu beantragen   | _      |
| Prüfe Teilnahme | online |

### Direktaktivierung

Diese Funktion ist für die Aktivierung von Versicherten gedacht, deren Beantragungen nicht in der Vertragssoftware vorliegen, z.B. aufgrund eines Wechsels der Software.

Der Druck der Teilnahmeerklärung und des Einschreibebelegs entfällt in diesem Fall. Die Teilnahme gilt automatisch als aktiviert. Der Beginn der Teilnahme ist per Hand zu korrigieren.

#### Vertretung

Nimmt der Patient bereits am Vertrag teil und möchte bei seinem bisherigen betreuenden Arzt verbleiben, ist dieser Versicherte als Vertreterfall (Behandlung in Vertretung (andere BAG/MVZ)) zu behandeln. Diese Dokumentation der Vertretung muss bei Behandlung eines am Vertrag teilnehmenden Patienten durch einen Arzt erfolgen, der NICHT in der Betriebsstätte bzw. BAG/MVZ des betreuenden Arztes tätig ist und Teilnehmer des HzV- bzw. FaV-Vertrages ist.

Es besteht die Möglichkeit, an dieser Stelle zu dokumentieren, für welchen Kollegen die Vertretung stattfindet. Die Angabe ist optional, vermeidet aber die Notwendigkeit der Dokumentation dieser Information an späterer Stelle bei der Leistungsdokumentation.

| Status                                     | Schola (kein Schola)                                                                                        |
|--------------------------------------------|----------------------------------------------------------------------------------------------------|
| Erstellt: 18.08.20                         | Neu Zeigen                                                                                                  |
| Abrechnender Arzt<br>Kein Wert             | Columente<br>Anhang 10 zur Anlage 3: Datensatzbesch                                                         |
| Schandlung in Vertretung für<br>Qr- Suchen | <ul> <li>Anhang 12 zu Anlage 3: Notwendige Nac</li> <li>Anhang 13 zu Anlage 3: Telemedizinisch-</li> </ul>  |
| ANR                                        | <ul> <li>Anhang 1 zur Anlage 3: HzV-Ziffernkran;</li> <li>Anhang 2 zu Anlage 3: Preisanpassungs;</li> </ul> |
| SSNR                                       | Anhang 3 zu Anlage 3: Shared-Decision-                                                                      |

#### Online-Teilnahmeerklärungen versenden

Manche Verträge gestatten einen Online-Versand von Teilnahmeerklärungen. Nach dem Ausdruck der Teilnahmeerklärung findet sich eine Liste aller versendbaren Teilnahmeerklärungen unter dem Menüpunkt Verwaltung → HzV (HÄVG) → Verwaltung Teilnahmeerklärungen. Hier besteht die Möglichkeit ausgewählte Teilnahmeerklärungen zu versenden bzw. sich eine Liste aller Teilnahmeerklärungen anzeigen zu lassen.

Hinweis: Eine Teilnahmeerklärung erscheint erst dann in dieser Liste, wenn sie gedruckt wurde.

Per "ausgewählte Rechnungen online versenden" können die Teilnahmeerklärungen an das HÄVG-Rechenzentrum gesandt werden.

| •••                                    | Verwaltung HZVTeilnahmen             |                                |            |          |                              |  |
|----------------------------------------|--------------------------------------|--------------------------------|------------|----------|------------------------------|--|
| Eine Einschreibung für d               | las nächste Qua                      | rtal ist bis zum 1.Tag des zu  | weiten Mo  | onats in | n aktuellen Quartal möglich. |  |
| Name                                   | Geburt                               | Status                         | 1.         | 2.       | Hinweis                      |  |
| Berlin BKK_GWQ                         | 28.12.1978                           | Gedruckt - zu senden!          |            |          |                              |  |
|                                        |                                      |                                |            |          |                              |  |
| 0                                      | Alle markiere                        | en ausgewählte Teil            | nahmeer    | klärung  | gen online versenden         |  |
| Fenster an diesen<br>offene Erklärunge | n Rechner bei Pr<br>n vorhanden sind | ogrammstart automatisch ö<br>d | öffnen, we | nn       | Abbrechen OK                 |  |

# Dokumentation

#### Leistungen und Diagnosen

Die Leistungs- und Diagnosendokumentation erfolgt scheinbezogen. Um Leistungen abrechnen zu können müssen Sie zuerst einen HZV-Schein anlegen. Normalerweise müssen Sie dies analog zu KV-Scheinen einmal pro Quartal tun. Nach Abrechnung eines Scheines ist dieser gesperrt und es können keine Änderungen mehr vorgenommen werden. Sie können einen Schein in der Kartei im Reiter HZV mit "+" anlegen.

| Abrechnung | GKV | Privat | HKS | DMP | BG  | HZV        |     |               |     |
|------------|-----|--------|-----|-----|-----|------------|-----|---------------|-----|
|            |     |        |     |     | 0   |            | + - | - Schein zeig | gen |
|            |     |        |     |     | 0 8 | alte Schei | ne  |               |     |

Im Schein können Sie analog zum KV-Fall den Behandlungsausweis festlegen bzw. ein Ersatzverfahren anlegen. Außerdem besteht

im Reiter "HzV-Teilnahme" die Möglichkeit den Teilnahmestatus des Patienten zu ändern bzw. neue Einschreibungen vorzunehmen (analog den Erläuterungen im ersten Abschnitt).

| • • •                                               | HzV-Schein                                                     |                                                                                                    |
|-----------------------------------------------------|----------------------------------------------------------------|----------------------------------------------------------------------------------------------------|
| Schein                                              | Behandlungsausweis                                             |                                                                                                    |
| Quartal: 1/2015<br>erstellt:                        | Behandlungsausweise<br>Ersatzverf. eGK Unbekannte Kasse<br>+ – | <ul> <li>Ersatzverfahren</li> <li>Überweisungsschein</li> <li>Behandlungsausweis</li> <li>Polizei/Asylstelle</li> </ul> |
| Vertrag: zo - Hausarztzentr                         | ierte Versorgung TK - Aktiviert - 01.04.15                     | 3 vorhandene Honoraranlagen                                                                                             |
|                                                     | Patient/Karte HzV-Teilnahme Abrechnung                         |                                                                                                    |
| Betriebsstätte V<br>Unfall<br>,Präventiver Behandlu | Cungsfall (Vorsorgeuntersuchung/Schutzimpfung)                 |                                                                                                    |

Die Angabe der Betriebsstätte ist für alle Verträge verpflichtend. Vertragsspezifisch gibt es außerdem die Punkte "Unfall" und "Präventiver Behandlungsfall". Für IV-Verträge gibt es die Möglichkeit, den abrechnenden Arzt festzulegen, da es dort die HZV-Vertreterregelung nicht gibt. Leistungen und Diagnosen können Sie wie gewohnt dokumentieren.

Bestimmte Verträge beinhalten Informationen über Morbi-RSA-Diagnosen. Diese werden in der Diagnosenübersicht blau dargestellt. Auf Fehler in der Dokumentation werden Sie im unteren Bereich des Abrechnungsbereiches hingewiesen. Per Checkbox lassen sich bestimmte Hinweise ignorieren.

Im rechten unteren Bereich der Diagnosetabelle finden sich bei bestimmten Verträgen außerdem

- ATC-Prüfung: einen Prüfmöglichkeit ob die Medikamente des Patienten zu den dokumentierten Diagnosen passen
- P3/P4-Auswertung: eine Überprüfung ob die dokumentierten p3/P4-Ziffern zu den dokumentierten Diagnosen passen
- VERAH?: eine Überprüfung ob der Patient aufgrund von dokumentierten Diagnosen für das Programm ,VERAH®TopVersorgt' in Frage kommt..

| Datum      | Nr.     | Beze    | ichnung | )         |                                           | Euro  | Lei      | Lei | Doku | Vertr. |
|------------|---------|---------|---------|-----------|-------------------------------------------|-------|----------|-----|------|--------|
|            |         |         |         |           |                                           |       |          |     |      |        |
| + -        |         |         |         |           | <u>^</u>                                  |       |          |     |      |        |
| Datum      | DDI     | Тур     | Lok     | ICD       | Eigener Text                              | 1     | etzte Do | ku  |      | Mor    |
| 16.02.15   |         | G       |         | 183.0     | Variköses Ulcus cruris                    | é     | admin    |     |      |        |
|            |         |         |         |           |                                           |       |          |     |      |        |
|            |         |         |         |           |                                           |       |          |     |      |        |
| + -        | Fav     | oriten  |         |           |                                           |       |          |     |      |        |
| Fehlerbesc | hreibur | a       |         |           | 0                                         |       |          |     |      | Ø      |
| Für den S  | chein   | wurde   | e noch  | keine Le  | eistung dokumentiert.                     |       |          |     |      |        |
| Ritte dok  | ument   | ieren s | Sie zus | ätzlich o | lie Leistung 'Arzt-Patienten-Kontakt' (00 | 000). |          |     |      |        |

### Medikamente

| Name                     | ATC-            | Hersteller     | Darreich | Wirkstoffe            | Wirkstärke | ATC-Code     | PZN                | Menge  | Ein | AVP     | Zuzahlung  | Rabatt   | N- F   | Rezeptpflich | Medik   |
|--------------------------|-----------------|----------------|----------|-----------------------|------------|--------------|--------------------|--------|-----|---------|------------|----------|--------|--------------|---------|
| 0                        | 0               |                |          |                       |            |              | ⊗07563812          | 0      |     |         |            |          |        |              | Hilfern |
| LANTUS 100 E/ml SoloStar | Insulin glargin | CC-Pharma GmbH | FeSpr    | Insulin glargin (E.co | 100 E.     | A10AE04      | 07563812           | 5X3 ml | ml  | 78,94 € | 7,89 €     |          | N1     |              |         |
|                          | -               |                |          |                       |            |              |                    |        |     |         |            |          |        |              | Disner  |
|                          |                 |                |          |                       |            |              |                    |        |     |         |            |          |        |              | Plan    |
|                          |                 |                |          |                       |            |              |                    |        |     |         |            |          |        |              | Haus    |
|                          |                 |                |          |                       |            |              |                    |        |     |         |            |          |        |              | HZV     |
|                          |                 |                |          |                       |            |              |                    |        |     |         |            |          |        |              |         |
|                          |                 |                |          |                       |            |              |                    |        |     |         |            |          |        |              |         |
|                          |                 |                |          |                       |            |              |                    |        |     |         |            |          |        |              |         |
| 1 Eintrag                |                 |                |          |                       |            | 💟 'außer Ver | rtrieb' ausblenden |        |     |         | Standardso | rtierung | J Filt | er löschen   |         |

Manche HZV-Verträge unterstützen Sie zusätzlich durch eine Farbcodierung bei der Medikamentenverordnung. Ist ein Patient in einen solchen Vertrag eingeschrieben, erscheint im Verordnungsdialog das Häkchen "HZV".

Eine eventuell vorhandene Farbcodierung eines Präparates ist folgendermaßen zu interpretieren:

- **Grün:** Patentfreies, rabattiertes oder preiswertes Arzneimitteln. Es wird unterschieden in hellgrüne und dunkelgrüne Medikamente. Die genaue Bedeutung der Grüntöne können Sie in der Regel den Vertragsdokumenten entnehmen. Im Allgemeinenl ist die Verordnung dunkelgrüner Medikamente zu bevorzugen.
- Blau: Patentgeschützes und/oder biotechnologisch hergestelltes Arzneimittel mit Rabattvertrag
- **Orange:** Patentgeschütztes und/oder biotechnologisch hergestelltes Arzneimittel, das gegen Blau ausgetauscht werden kann.
- Rot: Arzneimittel mit wirtschaftlicheren Alternativen bei identischer Wirkstoffgruppe

Bei Auswahl eines Medikamentes werden im Detail-Bereich des Medikationsfensters Alternativen zum ausgewählten Präparat angeboten:

| Name                     | ATC-            | Hersteller            | Darreich    | Wirkstoffe                 | Wirkstärke       | ATC-Code            | PZN                   | Menge      | Ein | AVP        | Zuzahlung  | Rabatt         | t N-   | Rezeptpflich    | Medik   |  |
|--------------------------|-----------------|-----------------------|-------------|----------------------------|------------------|---------------------|-----------------------|------------|-----|------------|------------|----------------|--------|-----------------|---------|--|
| 0                        | 0               | 0                     | 0           | 0                          | 0                | 0                   | ⊗07563812             | 0          | 0   |            |            |                | 0      |                 | Hilfsm. |  |
| LANTUS 100 E/ml SoloStar | Insulin glargin | CC-Pharma GmbH        | FeSpr       | Insulin glargin (E.co      | . 100 E.         | A10AE04             | 07563812              | 5X3 ml     | ml  | 78,94 €    | 7,89 €     |                | N1     |                 | bisher  |  |
|                          |                 |                       |             |                            |                  |                     |                       |            |     |            |            |                |        |                 | Plan    |  |
|                          |                 |                       |             |                            |                  |                     |                       |            |     |            |            |                |        |                 | Haus    |  |
|                          |                 |                       |             |                            |                  |                     |                       |            |     |            |            |                |        |                 | Thurs ( |  |
| 1 Eletree                |                 |                       |             |                            |                  | in a langer Mar     | atriab' ausblandan    | MedPlan    | 1   | Hauelieta  | Standarden | rtierung       |        | ilter löschen   | M HZV   |  |
| Entrag                   |                 |                       |             |                            |                  | auber ve            |                       | meditali   |     | Thubbildto | otundurdoo | anorung        |        | inter reserient |         |  |
| Manada manalanaha        | I ANTUS 10      |                       | EQ 5Y2      | Millilitor (- 5 Stück) Ee  | rtigepritzen     |                     |                       |            |     |            |            |                |        |                 |         |  |
| Verordnungseinschr       | LANTUS TO       | DE/WIL SOLOSIAN       | F3, 5A3     | Williniter (= 5 Stuck), Fe | nugspritzen      |                     |                       |            |     | -          | Ap         | otheke         | enprei | s: 78,94 €      |         |  |
| HZV 🔼                    | CC-Pharma       | GMDH, N1              |             |                            |                  |                     |                       |            |     |            |            | Fest           | betrac | 1: -            |         |  |
| Zusammensetzung          | Insulin glarg   | gin, Arzneimittel     |             |                            |                  |                     |                       |            |     |            |            | ăquiva         | lonto  | Modikamonto     |         |  |
| 🛷 Insulin glargin        | Bitte prüfen    | Sie, ob der ausgewies | ene Substi  | tutionsvorschlag im konkre | eten Einzelfall, | z.B. in Bezug auf Z | ulassungsindikationen | Wirkstärke | und |            | ?          | aquiva         | liente | weukamente      |         |  |
| ATC-Klassifikation       | Darreichungs    | form, medizinisch um  | setzbar ist |                            |                  |                     |                       |            |     |            |            | Zuzahl         | una:   |                 | 7.89 €  |  |
| Indikationen             | ▼ A10AE0        | 4 Insulin glargin     |             |                            |                  |                     |                       |            |     |            | N          | lehrkos        | sten:  |                 | -       |  |
| Kontraindikationen       | LANT            | TUS 100 E/ml Solos    | Star Fertig | gpen (PZN:05387819)        |                  |                     |                       | 81,07 €    |     | Details    | -          |                |        |                 |         |  |
| Dosierung                |                 | sser Vertrieb Nega    | tivliste    | OTC-Ausnahme Lifesty       | le BTM           | Priscus             |                       |            | ň   | Verordnen  | Zuza       | niung g        | ges.:  |                 | 7,89€   |  |
| Nebenwirkungen           | LANT            | US 100 E/ml Solos     | Star Fertie | apen (PZN:07563812)        |                  |                     |                       | 78.94 €    |     |            | wi         | rkstoffg       |        |                 | kte     |  |
| Verordnerhinweise        | 100 8           | E 5X3 ml - CC-Ph      | arma Gn     | ъbН                        |                  |                     |                       |            | 1   | Details    | auf        |                |        |                 |         |  |
| verschreibungspflichtig  | au              | sser Vertrieb 🗌 Nega  | tivliste 🗌  | OTC-Ausnahme DLifesty      | le 🗌 BTM 🗌       | Priscus             |                       |            |     | Verordnen  | OT         | OTC-Medikament |        |                 |         |  |
| apothekenpflichtig       |                 |                       |             |                            |                  |                     |                       |            |     |            | Life       | -Style-        | -Medi  | kament          |         |  |
| Betäubungsmittel         |                 |                       |             |                            |                  |                     |                       |            |     |            | Ne         | gativlis       | te     |                 |         |  |
| teratogenes Arzneimittel |                 |                       |             |                            |                  |                     |                       |            |     |            | Me         | dizinpr        | odukt  |                 |         |  |
| Import-Reimport          |                 |                       |             | Ve                         | erordnen         |                     |                       |            |     |            | ung        | gültige        | Pack   | ungsnorm        |         |  |

#### **Expertentipp:**

Bei aktivierten HZV-Medikamenten-Modul werden bestimmte Medikamenteninformationen wie der Name oder die Wirkstärke direkt vom HÄVG-Prüfmodul zur Verfügung gestellt. Es kann also zu Abweichungen im Verglich zu den üblichen Medikamentenbezeichnungen kommen.

# Abrechnung

Die Abrechnung erreichen Sie über den Menüpunkt Verwaltung → Selektivverträge (HÄVG) → SV-Abrechnung. Die Abrechnung erfolgt vertrags- und quartalsbezogen. Für jede Vertrags-/Quartals-Kombination wird ein neuer Eintrag in der Liste aller Abrechnungen angelegt. Mit "Prüflauf starten" aktualisieren Sie vorhandene Tabelleneinträge bzw. erstellen neue Abrechnungen.

| HZV-Abrechnung                                                                                                    |                                             |
|----------------------------------------------------------------------------------------------------|---------------------------------------------|
| Abrechnung für Vertrag Alle Verträge<br>und Quartal 1/2015                                                                            | Prüflauf starten                            |
| ▶                                                                                                    | 1 Abrechnungen - 0 versandt, 0 mit Fehler   |
| Ø 2/2015 Hausarztzentrierte Versorgung EK Berlin                                                                                      | 1 Abrechnungen - 1 versandt, 0 mit Fehler   |
| ▶ ● 2/2015 Hausarztzentrierte Versorgung AOK Nordost & IKK Brandenburg-Berl                                                           | n 1 Abrechnungen - 1 versandt, 0 mit Fehler |
|                                                                                                    |                                             |
| nochmaliger Versand     HZV-Schein     Ausgewählte Abrechnungen versenden     Versandmodus 0 ausgewählte Abrechnungen (0 abrechenbar) | n-Statistik für ausgewählte Abrechnungen    |

Innerhalb eines Tabelleneintrages erfolgt eine Aufschlüsselung nach abrechnendem Arzt/Betreuarzt.

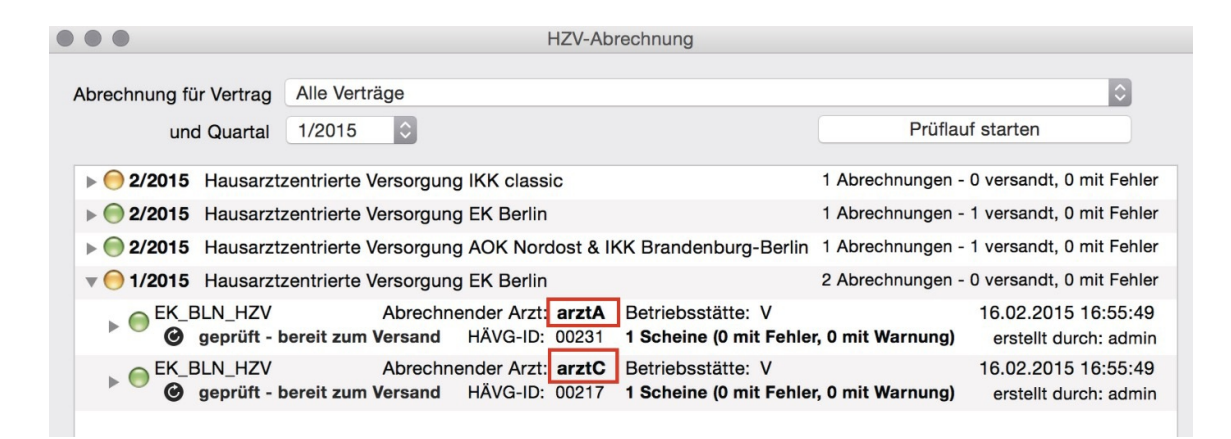

Durch Expansion einer solchen Arzt-Abrechnung erhalten Sie eine Übersicht über die übermittelten Scheine und eventuell Hinweise zur Fehlerbehebung.

| •••                                                                         | HZ                                                                                                    | V-Abrechnung                                                                                                    |                                                 |                                         |
|-----------------------------------------------------------------------------|----------------------------------------------------------------------------------------------------|----------------------------------------------------------------------------------------------------|-------------------------------------------------|-----------------------------------------|
| Abrechnung für Vertrag                                                      | Alle Verträge                                                                                                    |                                                                                                    |                                                 | \$                                      |
| und Quartal                                                                 | 1/2015                                                                                                    |                                                                                                    | Prüflauf s                                      | tarten                                  |
| ▶ <b>● 1/2015</b> Hausarzt                                                  | zentrierte Versorauna TK                                                                                                    |                                                                                                    | 1 Abrechnungen - 0 ver                          | sandt, 1 mit Fehler                     |
| ▶ ● 1/2015 Hausarzt                                                         | zentrierte Versorgung IKK classic                                                                                                    |                                                                                                    | 1 Abrechnungen - 0 ver                          | sandt, 1 mit Fehler                     |
| ▶ 0 1/2015 Hausarzt                                                         | zentrierte Versorgung EK Berlin                                                                                                    |                                                                                                    | 2 Abrechnungen - 0 ver                          | sandt, 0 mit Fehler                     |
| <b>v () 1/2015</b> Hausarzt                                                 | zentrierte Versorgung AOK Westfal                                                                                                    | en-Lippe                                                                                                    | 1 Abrechnungen - 0 ver                          | sandt, 1 mit Fehler                     |
| ▼ ⊖ AOK_WL_HZV<br>⊘ fehlerha                                                | Abrechnender Arzt: <b>zo</b><br>ft oder ungeprüft HÄVG-ID: 12                                                                                                    | Betriebsstätte: V<br>345 <b>1 Scheine (1 mit Fe</b>                                                              | 16.0<br>ehler, 0 mit Warnung) er                | 02.2015 17:00:09<br>stellt durch: admin |
| 🔵 1/2015 - V                                                                | lestfalenLippe AOK_WL *28.12.1978                                                                                                    | 3 - enthält Fehler                                                                                               |                                                 | zum Schein                              |
| Fehler (Valie<br>Fehler (Valie<br>Für den Sch<br>Für den Sch<br>Bitte dokun | fierung): Es wurden keine Diagnos<br>fierung): Fehler bei einer Formatpro<br>tein wurde noch keine abrechenba<br>tein wurde noch keine Leistung do<br>tentieren Sie zusätzlich die Leistur | en übermittelt.<br>üfung: Die ID der Leistur<br>re Diagnose dokumentie<br>kumentiert.<br>g 'Arzt-Patienten-Konta | ng darf 1-80 Zeichen hat<br>ert.<br>kt' (0000). | en.                                     |
| ▶ 🔴 1/2015 Hausarzt                                                         | zentrierte Versorgung AOK Nordost                                                                                                    | & IKK Brandenburg-Berl                                                                                           | in 1 Abrechnungen - 0 ver                       | sandt, 1 mit Fehler                     |
| - 🕝 nochm                                                                   | aliger Versand                                                                                                    | HZV-Sch                                                                                                    | ein-Statistik für ausgewä                       | hlte Abrechnungen                       |
| Ausgewählte Ab                                                              | rechnungen versenden V                                                                                                    | ersandmodus online                                                                                               | \$                                              |                                         |
| 2 ausgewählte Abrechr                                                       | ungen (2 abrechenbar)                                                                                                    |                                                                                                    |                                                 | Schließer                               |

Sie können beliebig viele Abrechnungen in der Tabelle markieren. Mittels "HZV-Schein-Statistik für die ausgewählten Abrechnungen" erhalten Sie eine detaillierte Ansicht der abzurechnenden Scheine.

Wenn eine Abrechnung keine Fehler mehr enthält, kann sie versandt werden. Dies geschieht nach Angabe eines gewünschten Übertragungsweges per "Ausgewählte Abrechnungen versenden".

**Hinweis:** Führen Sie die Abrechnung niemals gleichzeitig an verschiedenen Rechnern aus. Dadurch kann es zu einem Mehrfachversand bzw. zum Löschen versandter Abrechnungen kommen.

# **Elektronische Arztvernetzung**

Um die Funktionen der elektronischen Arztvernetzung in Baden-Würtemberg nutzen zu können muss das (kostenpflichtige) Modul zunächst von einem Mitarbeiter der zollsoft.GmbH freigeschalten werden. Danach können Sie für entsprechend teilnehmende Patienten

- eine Arbeitsunfähigkeitsbescheinigung elektronisch an das HÄVG-Rechenzentrum verschicken. Im AU-Formular erscheint in der Toolbar ein entsprechendes Icon ,eAU versenden'
- elektronische Arztbriefe erstellen. Dafür gibt es den Karteientragstypen ABR\_EAV welchen Sie durch Eingabe in der